## ИНСТРУКЦИЯ ПО РЕГИСТРАЦИИ В ЭБС «ЮРАЙТ» В СЕТИ РГУ ИМЕНИ С.А. ЕСЕНИНА

- 1. Зайти на сайт <u>https://urait.ru</u>, используя Google Chrome.
- 2. В правом верхнем углу экрана нажать «Регистрация».

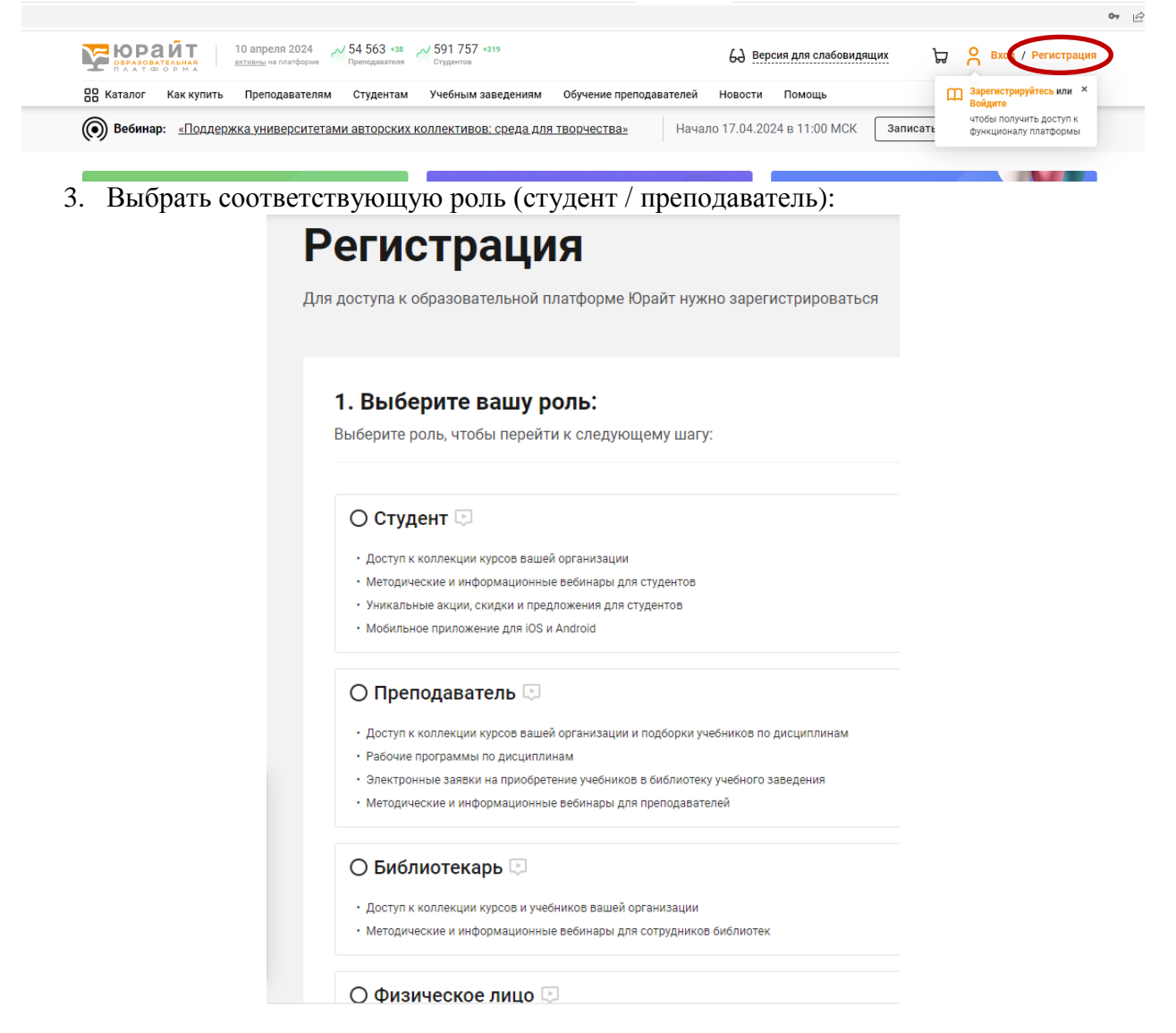

 В регистрационной форме заполнить все поля Для студента форма выглядит следующим образом:

| Эл. почта*     | Введите адрес эл. почты                                                                 |
|----------------|-----------------------------------------------------------------------------------------|
|                | L<br>Указанный E-mail будет использоваться в качестве логина для входа в учетную запись |
| Организация*   | Начните вводить название организации и выберите из списка 🗸                             |
|                | Например, ЮИМ или Южный институт менеджмента (г. Краснодар)                             |
|                | Не нашли свою организацию?                                                              |
| Фамилия*       | Введите фамилию 🕒 Добавить вторую фамилию                                               |
| Имя*           | Введите имя                                                                             |
| Отчество       | Введите отчество                                                                        |
|                | Если у вас нет отчества, оставляйте поле пустым                                         |
| Пол*           | О Мужской О Женский                                                                     |
| Номер телефона | Личный 🔹 + 7 🗢 123 456-78-90                                                            |

## Для преподавателя форма выглядит следующим образом:

| Эл. почта*   | Введите адрес эл. почты                                                                                                   |        |
|--------------|----------------------------------------------------------------------------------------------------|--------|
|              | Указанный E-mail будет использоваться в качестве логина для входа в учетную запись                                        |        |
| Организация* | Начните вводить название организации и выберите из списка                                                                 | •      |
|              | Например, ВВГУ или Владивостокский государственный университет (г. Владивосток)                                           |        |
|              | Не нашли свою организацию?                                                                                                |        |
| Дисциплина*  | Введите название дисциплины                                                                                               | •      |
|              | с<br>Например: Астрофизика, Психология личности и т.д. По выбранным вами дисциплинам мы с;<br>подборки курсов и учебников | делаем |
| Фамилия*     | Введите фамилию 🕒 Добавить вторую фамилин                                                                                 | ю      |
| Имя*         | Введите имя                                                                                                    |        |
| Отчество     | Введите отчество                                                                                                    |        |
|              | Если у вас нет отчества, оставляйте поле пустым                                                                           |        |
|              |                                                                                                    |        |

- 5. Нажать кнопку «Зарегистрироваться».
- 6. Зайти в свой почтовый ящик, найти письмо от ЭБС «Юрайт», перейти по ссылке в письме для подтверждения регистрации и создания учетной записи пользователя. При этом обратите внимание, что ссылка действительна лишь 10 дней!